Voor je controles kan je een lijst drukken van je inventaris, een lijst van je telling of een lijst met de verschillen van de hoeveelheden tussen een kopie van de stock en de hoeveelheden van de inventaris.

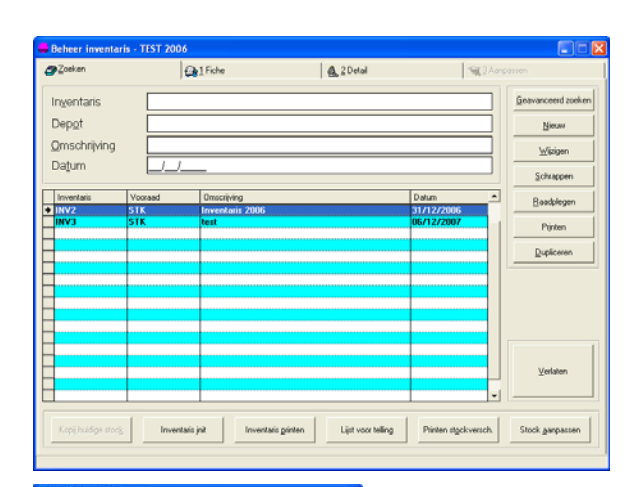

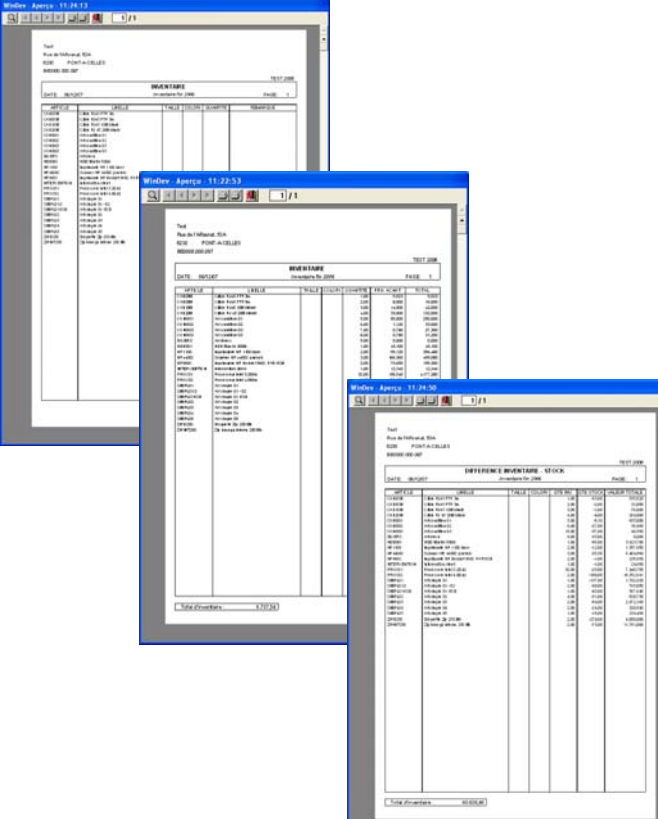

Wanneer je inventaris gedaan is moet je je stock updaten op basis van getelde hoeveelheden. Om dit uit te voeren moet je op de knop "Stock aanpassen" drukken.

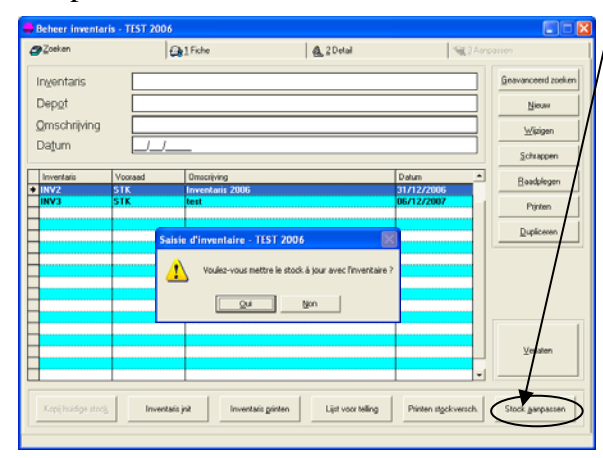

Je moet een journaal van de leveranciersverzendnota aanduiden, een leverancier (uw firma bijvoorbeeld), een medewerker en een eventueel een commentaar. Na deze operatie moet je stock "in je informatica" overeenkomen met je "werkelijke" stock

| g Zoeken        | @il Fiche              | dia 2 Detail | € 3 Aarp | stren     |
|-----------------|------------------------|--------------|----------|-----------|
| Inventaris      | INV2 Depot             | STK          | Voige    | Verlaten  |
| Qmscrhrijving   | INVENTARIS 2006        |              |          |           |
| Daţum           | 31/12/2006             |              | rogenar  |           |
| Journaal        | NF                     |              | 4        |           |
| Leverancier     | Inventaris leverancier |              |          | Ωĸ        |
| Ref. lev.       | F0000010               |              | <u>A</u> |           |
| Medewerker      | Fred                   |              |          | Annuleren |
| Ref. medew.     | FP                     |              | 4        |           |
| Commentaar      |                        |              |          |           |
| Datum document  | 31/12/2007             |              |          |           |
| C Document reed | is afgedrukt           |              |          |           |
| Document reed   | is gelabeld            |              |          |           |
| Verpakking gef  | orceerd naar 1         |              |          |           |

Uw contacten bij Domino Informatique

support@orbisvlaanderen.be Olivier Warnie : owarnie@dominoonline.be Jean-Didier Ooghe : jdooghe@dominoonline.be Thierry Tordeurs : ttordeurs@dominoonline.be ecember 2 o Domino

## DOMINO INFORMATIQUE spr

Rue de L'Arsenal, 53A. - 6230 PONT-A-CELLES ☎ 02/366.22.20 - ⊠ 071/84.93.69 - ≡ mail@dominoonline.be

Eerst en vooral wens ik u het allerbeste voor 2008 en dat al uw wensen mogen uitkomen!

In dit nummer hebben wij getracht u reeds voor te bereiden op mogelijke vragen die u zich zou kunnen stellen in deze eindejaarsperiode en in het begin van het nieuwe jaar.

Wij hebben getracht de heropening van Orbis Financieel en Orbis Logistiek te ontwikkelen en eveneens de BTW aangifte via Intervat en het uitvoeren van een inventaris.

Wij hopen dat deze inlichtingen van groot nut zullen zijn en u veel tijd zullen besparen.

Goede eindejaarsfeesten en veel leesgenot.

Thierry Tordeurs

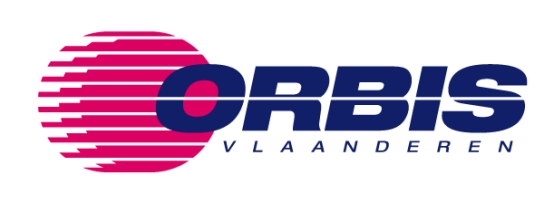

### Heropening financieel

Om een nieuw boekjaar te openen moet je volgende stappen ondernemen.

1. Je moet eerst een nieuw boekjaar creëren.

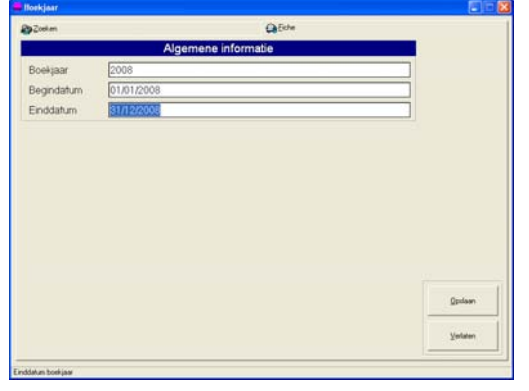

Klik op "**OK**" om je instelling uit te voeren

Na het valideren van een nieuw boekjaar opent zich een venster Parameters boekjaar.

| 븢 Parameters boekjaar 2008                       |                                      |
|--------------------------------------------------|--------------------------------------|
| Centralisaties afrondingen en wisselkoersversch. | Centralisaties te ontvangen facturen |
| Algemene centralisaties                          | Btw centralisaties                   |
| Algemene parameters                              | Parameters weergave                  |
| – Automatische parameters zijn niet aanpasbaar — |                                      |
| Vorig boekjaar                                   |                                      |
| Soort overbrenging                               |                                      |
| Huidige periode                                  |                                      |
| Beheer van de Euro                               |                                      |
| Valuta van het boekjaar                          |                                      |
| I Paritaire referentievaluta                     |                                      |
| - Tools                                          |                                      |
| Periodes Journalen Centra                        | alisatierek                          |
|                                                  | OK Annuleren                         |
|                                                  |                                      |

2. In tools klik je op de knop "Periodes".

| - Parameters voor het aanmaken - | _ | -       |            |           |    |
|----------------------------------|---|---------|------------|-----------|----|
| Reriade yan opening              |   | Periode | Begindatum | Einddatum | \$ |
|                                  |   |         |            |           |    |
| Periode van sluiting             |   |         |            |           |    |
| Constantinday                    |   |         |            |           |    |
| Soort periodes                   |   |         |            |           |    |
| <ul> <li>Wekelijks</li> </ul>    |   |         |            |           |    |
| <ul> <li>Maandelijks</li> </ul>  |   |         |            |           |    |
| C Andere                         |   |         |            |           |    |
|                                  |   |         |            |           |    |
| Aantal periodes 12               |   |         |            |           | -  |
|                                  | _ |         | •          |           |    |
| Berekenen                        |   |         | ПK         | Annulere  | 'n |

In her venster "Beheer van periodes", na het kiezen van de parameters van het beheer, het type van de periodes en het aantal periodes klik op de knop "**berekenen**".

| Aanmaken van de periodes        |           |            |            | X |
|---------------------------------|-----------|------------|------------|---|
| Parameters voor net aanmaken –  | Periode   | Begindatum | Einddatum  |   |
| Pende van opening               | → 00/2008 | 01/01/2008 | 01/01/2008 |   |
| Periode van slutting            | 01/2008   | 01/01/2008 | 31/01/2008 |   |
| Cardaniadas                     | 02/2008   | 01/02/2008 | 29/02/2008 |   |
| Sources                         | 03/2008   | 01/03/2008 | 31/03/2008 |   |
| ⊖ Wekelijks                     | 04/2008   | 01/04/2008 | 30/04/2008 |   |
| <ul> <li>Maandelijks</li> </ul> | 05/2008   | 01/05/2008 | 31/05/2008 |   |
| O Andere                        | 06/2008   | 01/06/2008 | 30/06/2008 |   |
|                                 | 07/2008   | 01/07/2008 | 31/07/2008 |   |
| Aantal periodes 12              | 08/2008   | 01/08/2008 | 31/08/2008 | - |
| Berekenen                       | [         | OK         | Annuleren  |   |

Indien de tabel je past, klik op "**OK**" Op de vraag "Wil je de periodes beheren vanuit deze tabel" klik op "**JA**" Beheer beëïndigd, klik op "**OK**"

 Terug naar het venster "Parameters Boekjaar". Klik op de knop "Journalen"

| ecuperatie van de journalen                                                                                                    |                                                            |                                                                                                    |                                                                    |
|----------------------------------------------------------------------------------------------------|------------------------------------------------------------|----------------------------------------------------------------------------------------------------|--------------------------------------------------------------------|
| Deze tool laat u toe om de journalen uit er<br>OPGELET: na de recuperatie verifiëett de<br>De journalen waar de geldigheid niet van<br>verwijderd. Gelieve het boekjaar te select<br>boomstructuur hieronder. | en ander bo<br>tool de gel<br>geverifieero<br>eren, welk o | ekjaar te recupereren en/of va<br>digheid van de gerecupereerd<br>dis (valuta en imputatierekenin)<br>de te recupereren journalen be | an een ander dossier.<br>e journalen.<br>gen) worden<br>vat, in de |
| Zoeken van het dossier en/of boekjaar<br>Dossier TEST                                                                                                    | Bo <u>e</u> kjaar                                          | 2008                                                                                                    | Positioneren                                                       |
| Structuur van de gegevens                                                                                                    |                                                            |                                                                                                    |                                                                    |
| Dossier (TEST)     Dossier (TEST)     Dossier (2003)     Boekjaar (2005)     Doskjaar (2005)     Doskjaar (2006)     Doskjaar (2008)     Boekjaar (2008)     Boekjaar (Copie de 2007)                         |                                                            |                                                                                                    |                                                                    |
|                                                                                                    |                                                            | ŌK                                                                                                    | Annuleren                                                          |

In het venster "Recuperatie van de journalen" klik op **voorgaand boekjaar** van hetzelfde dossier Klik op "**OK**" Journalen gerecupereerd klik op "**OK**"

Opgelet, om de journalen te recupereren moet men er <u>absoluut</u> zeker van zijn dat er zich geen enkele medewerker bevindt in het te recupereren boekjaar.

4. Terug naar het venster "Parameters boekjaar" Klik op de knop "**Centralisaties**" De informatiezone « Copie van de voorraad » zal automatisch aangevuld worden met de datum. Daarna heb je twee mogelijkheden: 1) Ofwel initialiseer je je inventaris, wat wil zeggen dat automatisch de tabel van de artikels van de knop "Detail" met ofwel alle artikels ofwel alleen de gewijzigde artikels zal vervolledigd zijn.

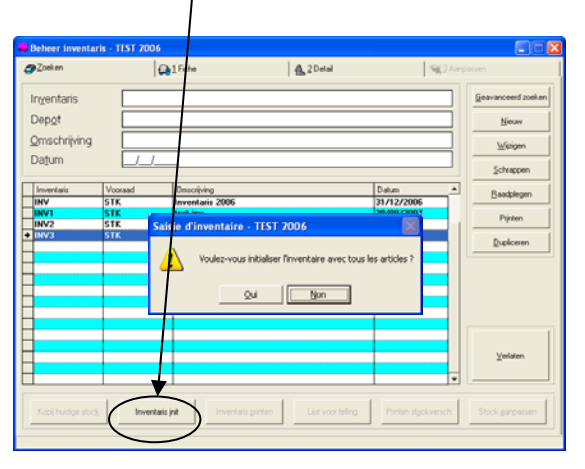

| Beheer inventaris                                                                                                    | TIST 2006                               |                                              |                   |                      |                                |                  |
|----------------------------------------------------------------------------------------------------|-----------------------------------------|----------------------------------------------|-------------------|----------------------|--------------------------------|------------------|
| Zoeken                                                                                                    | Ge 1 Fiche                              |                                              | ₿ 2 Detail        |                      | <b>%</b> 2As                   |                  |
| Inventaris<br>Omscrhrijving<br>Datum                                                                                                    | INV2 I<br>INVENTARIS 2006<br>31/12/2006 | Depot                                        | STK               |                      | Vorige                         | Veslaten         |
| Ankel  Inst  Ankel  Ankel  Ank |                                         | Referentie<br>HIP37700<br>HP43000<br>SIMPL01 | Mast              | Kleur                | Hoeveelheid                    | Loevoegen        |
| Art simple 02 NL<br>Art simple 03<br>Art simple 04                                                                                                    |                                         | SIMPLO2<br>SIMPLO3<br>SIMPLO4                |                   |                      | 0,000 0,000 0,000 0,000        | <u>Wi</u> sigen  |
| Zip 100 Mb color<br>Zip 100 Mb color<br>Zip 100 Mb color                                                                                                    |                                         | ZIP0100 COL<br>ZIP0100 COL<br>ZIP0100 COL    | 100<br>105<br>110 | JAUN<br>ROUG<br>BLEU | 0,000                          | Schrappen        |
| zip extern 250 Mb                                                                                                    |                                         | ZIPEXT250                                    |                   |                      | 0,000                          | Wijzigen table   |
|                                                                                                    |                                         |                                              |                   |                      |                                | Schrap hoev. nul |
| Arikel [ES12<br>Hast                                                                                                    | Rel<br>Kleur Mo                         | artikel <mark>HP3770C</mark>                 | 0.000             |                      | <u>Q</u> K<br><u>Annuleren</u> | Hergroeperen     |

2) Ofwel plaats je je op de knop «Détail » dan krijg je een lege tabel. Deze methode wordt gebruikt wanneer je een inventaris met een handscantoestel wil. In dit laatste geval zal elk gescand artikel opgenomen worden in de tabel met een hoeveelheid 1. Dit gegeven is nadien wijzigbaar.

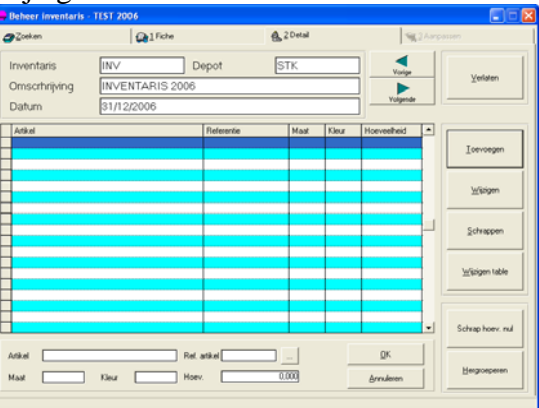

Je kan artikels toevoegen via een handscantoestel of via de knop « Toevoegen ». Om een hoeveelheid te wijzigen heb je terug twee mogelijkheden: ofwel via de knop "Wijzigen" ofwel door de hoeveelheid onmiddellijk in de tabel via de knop "Wijzigen table" in te voeren.

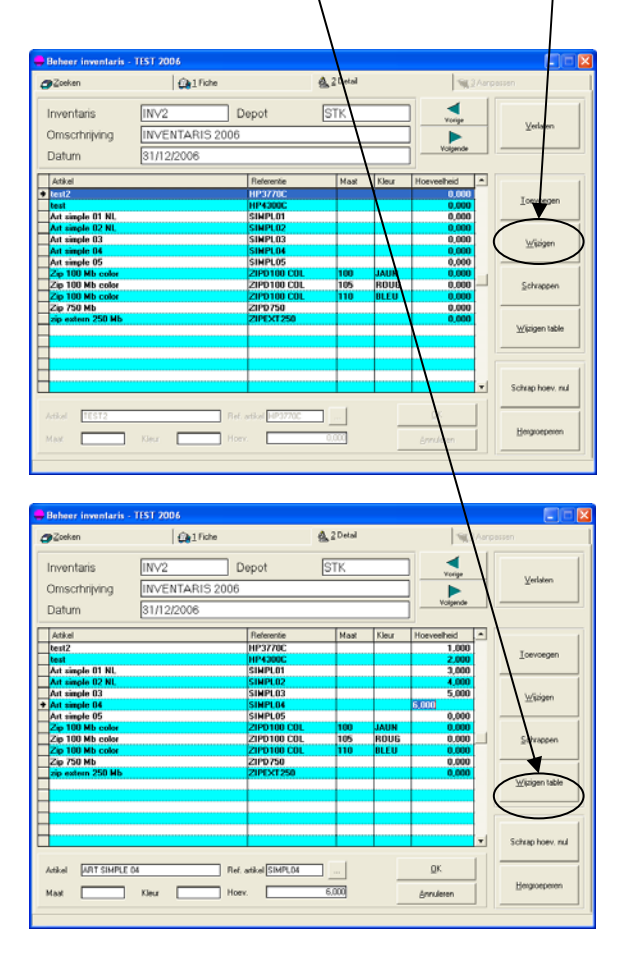

Je hebt ook de mogelijkheid een lijn met een hoeveelheid nul te verwijderen en/of de artikels te hergroeperen.

| Zoeken            | Sel Fiche       |                        | 💁 2 Detail |          | 90          | Aanpassen        |
|-------------------|-----------------|------------------------|------------|----------|-------------|------------------|
| nventaris         | INV2            | Depot                  | STK        |          | 1 🔺         |                  |
| Dese estarià in a |                 |                        |            |          |             | ⊻erfaten         |
| onsannying        | INVENTARIS 2000 |                        |            |          |             |                  |
| Datum             | 31/12/2006      |                        |            |          | Yolgende    |                  |
|                   |                 |                        |            |          | <u> </u>    | 7                |
| Artikel           |                 | Reference              | Maat       | Kleur    | Hoeveelheid | 4                |
| test2             |                 | HP37705                |            |          | 1,000       | N                |
| test              |                 | HP4300C                |            |          | 2.000       | Toevoegen        |
| Art simple 01 NL  |                 | SIMPL01                |            |          | 3,000       |                  |
| Art simple 02 NL  |                 | SIMPL02                | <u></u>    |          | 4,000       |                  |
| Art simple 03     |                 | SIMPLO3                |            |          | 5,000       | Wittigen         |
| Art simple 04     |                 | SIMPL04                | <u> </u>   |          | 6,000       |                  |
| Art simple 05     |                 | SIMPL05                |            |          | 0.000       |                  |
| Zip 100 Mb color  |                 | ZIPD100 COL            | 100        | JAUN     | 0,000       |                  |
| Zip 100 Hb color  |                 | ZIPD100 COL            | 105        | ROUG     | 0,000       |                  |
| Zip 100 Mb color  |                 | ZIPD100 COL            | 110        | RLEU     | 0,000       |                  |
| Zip 750 Mb        |                 | ZIP0750                |            | <u> </u> | 0,000       |                  |
| zip extern 250 Mb |                 | ZIPEXT250              |            |          | 0,000       |                  |
|                   |                 |                        |            |          | <b>\</b>    | Wijzgen rabie    |
|                   |                 |                        |            |          |             |                  |
|                   |                 |                        |            |          |             |                  |
|                   |                 |                        |            |          |             |                  |
|                   |                 |                        |            |          |             | - C              |
|                   |                 |                        |            |          |             | Schrap hoev. nul |
|                   |                 |                        |            |          | ,           |                  |
| ADT CHARTE OF     | 0.0             | Construct Construction |            |          |             |                  |

Na het authentifisiëren kom je in een volgend scherm waar u eerst op "nl" moet klikken. Nadien moet u op "manuele aangifte" en op "openen" klikken.

De opgeslagen aangifte bevindt zich in het bestand "export" van de "finance", in ons voorbeeld :

D:\wfinance\Export\Intervat\2007\05.

| 🕤 • 🔉 https://cmiii.nefn.fgo.be/CMF_PFUestralium/SelectorActerClu.do | × 🛔 (4) (x)                                               | Lie Darch          | 9 |
|----------------------------------------------------------------------|-----------------------------------------------------------|--------------------|---|
| Le Debraisde ETH-sangite 4.5.6 - Federale Overles                    | 9                                                         |                    |   |
|                                                                      | /-aangifte v v.v.v<br>arne <u>  p</u> ixracomovalurates o | (14/12/11/7, 14/19 |   |
| AT STATE                                                             | from.                                                     | JELEVEL LAND       |   |

Nadien gaan de opgeslagen gegevens van de BTW aangifte overgenomen worden in de verschillende pagina's van de electronische aangifte.

| TO A DOWN                      |                                   |                  | and the second second second second |                | Contraction of the |     | 10                |
|--------------------------------|-----------------------------------|------------------|-------------------------------------|----------------|--------------------|-----|-------------------|
| . The sub-licourt w            | uuradovaeirrak "terbina Korverora | Voluererales.do  |                                     |                | A DAY IN AND       |     | 100               |
| •                              |                                   |                  |                                     |                |                    |     |                   |
| be Eleitronische BTW-a         | angRe 4.0.6 - Pederale Overhei    |                  |                                     |                | 8 · D              | *   | • Enge • O Took • |
| 100                            |                                   | Facarala.        | C-athaidadia                        | Nat Financian  |                    |     |                   |
| - Contraction                  | Floktr                            | onisch           | e BTW-                              | angifte        |                    |     |                   |
| 4151                           | 4                                 | omsen            | C DI W                              | angine ini     |                    |     | 1012/1017, 11:0   |
| 000                            | CLEATHONISCHE BTW-A               | ABGINE           | KLANTENLIETE                        | INTRACOMMUN    | LAUTAIRE OFGAVE    |     |                   |
| 000                            | MANUELE DTW-AA                    | REIFTE           |                                     |                |                    |     |                   |
| PANUELE AANGIFTE               |                                   |                  |                                     | Paratal        | APTRICASE          | _   |                   |
| G Operien                      | INLICHTINGEN MAIL                 | AAAQS<br>BLINDEN | MANDELLAGEN                         | BELASTING      | BELASTING, SAL     | 22  | HANDTEXENING      |
| C Opsiaan                      |                                   |                  |                                     |                |                    |     |                   |
| XSD Bestand                    | KADER 1: ALGEMENE                 | INLICHTING       | EN                                  |                |                    |     |                   |
| AANGIFTE(N) VIA XML<br>BESTANO | ETH-nummer                        |                  |                                     |                |                    |     |                   |
| CONSULTATIE                    | Na.e                              |                  |                                     |                |                    |     |                   |
|                                | Adre                              |                  |                                     |                |                    |     |                   |
|                                | Postonda (Samaan)                 |                  |                                     |                |                    |     |                   |
|                                | PER100                            |                  |                                     |                |                    |     |                   |
|                                | Haar                              | d in becale      |                                     | AAT-1982       | tet teruptetaling  |     |                   |
|                                | Kearta                            | i te begaler     |                                     | Assessing sand | etallarmilieren    |     |                   |
|                                | Jaar                              | 2007             |                                     |                |                    |     |                   |
|                                | 20.201                            |                  |                                     |                |                    | 1.1 | Septements        |
|                                |                                   |                  |                                     |                |                    |     |                   |
|                                |                                   |                  |                                     |                |                    |     | WELLER MARK       |

#### Beheer inventaris

| <b>∰</b> Zoeken      |         | 1 Fiche             | 🙆 2 Detail     | <b>%</b> 3Aa    | rpassen            |
|----------------------|---------|---------------------|----------------|-----------------|--------------------|
| Inventaris           |         |                     |                |                 | Geavanceerd zoeken |
| Dep <u>o</u> t       |         |                     |                |                 | Nieuw              |
| <u>O</u> mschrijving |         |                     |                |                 |                    |
| Datum                |         |                     |                |                 | Schannen           |
| Inventaris           | Vooraad | Omocripping         |                | Datum           | Randologi          |
| INV1                 | STK     | test inv            |                | 20/08/2007      | Deacheden          |
| INV2                 | STK     | Inventaire fin 2006 |                | 31/12/2006      | Printen            |
| INV3                 | STK     | test                |                | 06/12/2007      |                    |
|                      |         |                     |                |                 | Dupliceren         |
| -                    |         |                     |                |                 |                    |
|                      |         |                     |                |                 |                    |
| -                    |         |                     |                |                 |                    |
|                      |         |                     |                |                 |                    |
|                      |         |                     |                |                 |                    |
|                      |         |                     |                |                 |                    |
|                      |         |                     |                |                 | ⊻erlaten           |
|                      |         |                     |                | -               |                    |
| -                    |         |                     |                |                 |                    |
|                      |         |                     | and the second | Distant destant | Chul               |

Met de knop « Nieuw » kan je een inventaris invoeren. Eerst en vooral moet je een referentie van je inventaris invoeren (maximum 4 posities) daarna de plaats, een omschrijving en een datum. Het "Soort inventaris" laat je toe een keuze te maken te bepalen: op alle artikels, een groep of een subgroep. De zone "Copie van de voorraad" en "Datum van de update" zijn zones ter informatie en niet modifieerbaar.

| Zoeken                            | Q1 Fiche        | 🙆 2 Detai              | 198.2 Au   | passen     |
|-----------------------------------|-----------------|------------------------|------------|------------|
| Inventaris [                      | NV3             |                        |            | Toevoegen  |
| Depot [                           | STK             |                        |            | Wijzigen   |
| Qmscrhrijving                     | nventaris 2006  |                        |            | Schrappen  |
| Datum (                           | 31/12/2006      |                        |            | Leegmaken  |
|                                   | Soo             | rt inventaris          |            |            |
| <ul> <li>Alle artikels</li> </ul> | c               | Groep                  | C Subgroep | Begin      |
| Groep                             |                 |                        |            |            |
| Subgroep                          |                 |                        |            |            |
|                                   |                 |                        |            | Volgende   |
|                                   | Copie v         | an de voorraad         |            | Ende       |
| Copie van de voe                  | brraad          | Datum van de copie     |            | <u>D</u> K |
| Update                            | van de voorraad | l aan de hand van de i | nventaris  | ⊻erlaten   |
| Aanpassen van                     | de voorraad     | Datum van de update    |            |            |
|                                   |                 |                        |            |            |

Nadat je een inventaris aangemaakt hebt moet je een kopie van de stock maken om deze te "bevriezen".

| 🗕 Beheer inven                                        | taris - TEST 2006 |                         |                          |                        |                                         |
|-------------------------------------------------------|-------------------|-------------------------|--------------------------|------------------------|-----------------------------------------|
| <b>@</b> Zoeken                                       | 6                 | 1 Fiche                 | offic 2 Detail           | <b>%</b> 3Aa           | npassen                                 |
| Ingentaris<br>Dep <u>o</u> t<br>Omschrijving<br>Datum |                   |                         |                          |                        | Eesvanceerd zoeken<br>Nieuw<br>Wijzigen |
| Inventaris                                            | Vooraad<br>STK    | Omscriving<br>test inv  | 1                        | Datum                  | Baadplegen                              |
| <ul> <li>INV2</li> <li>INV3</li> </ul>                | STK               | Inventaire fin 2006     |                          | 3171272006<br>=0272007 | Printen                                 |
|                                                       |                   | Voulez-vous enregistrer | le stock actuel du dépôt | t7                     | Duplicesen                              |
|                                                       | t l               |                         |                          | •                      | ⊻edaten                                 |
| Kopij huidige st                                      |                   | is jok                  | Lijst voor telling       | Printen stgokversch    | Stock garpassen                         |

| Recuperat                                                                | ie van de centralisatie                                                                                                    | rekening                                                 | en                                                                                              | 1                                                 |
|--------------------------------------------------------------------------|----------------------------------------------------------------------------------------------------|----------------------------------------------------------|-------------------------------------------------------------------------------------------------|---------------------------------------------------|
| Deze tool la<br>recupererer<br>OPGELET:<br>centralisatie<br>(imputatiere | at u toe om de centralisatier<br>1.<br>Na de recuperatie controllee<br>erekeningen. De centralisatie<br>skeningen) zullen verwijderd v                                                               | ekeningen va<br>et de tool de<br>rekeningen v<br>vorden. | an een ander boekjaar en/of e<br>geldigheid van de gerecupere<br>vaarvan de geldigheid niet geo | en ander dossier te<br>erde<br>controlleerd wordt |
| Zoeken va<br>Dossier                                                     | m het dossier en/of boekjaar<br>TEST                                                                                                    | ] Bo <u>e</u> kjaar                                      | 2008                                                                                            | Positioneren                                      |
|                                                                          | van de gegevens<br>Dossier <test><br/>Boekjaar &lt;2003&gt;<br/>Boekjaar &lt;2005&gt;<br/>Boekjaar &lt;2005&gt;<br/>Boekjaar &lt;2006&gt;<br/>Boekjaar &lt;2008&gt;<br/>Boekjaar &lt;2008&gt;</test> | >                                                        |                                                                                                 |                                                   |
|                                                                          |                                                                                                    |                                                          | OK                                                                                              | Annuleren                                         |

In het venster "Recuperatie van de centralisaties" klik op **voorgaand boekjaar** van hetzelfde dossier. Klik op "**OK**" Centralisaties gerecupereerd klik op "**OK**"

Opgelet, om de centralisaties te recupereren moet men er <u>absoluut</u> zeker van zijn dat er zich geen enkele medewerker bevindt in het te recupereren boekjaar.

- 5. Bepaal de **valuta van het boekjaar**, tik EUR in de meeste gevallen
- 6. Klik op het vak **"Paritaire referentievaluta"**, dat dient voor het beheer van de valuta, ingeval er nog oude bewegingen in BEF of andere valuta zouden bestaan.

Valideer de wijzigingen. Klik op "JA".

7. In het menu **"Bewegingen**" kies **"Heropening"** 

| 🚔 Heropening                                                                                                    |  |
|----------------------------------------------------------------------------------------------------|--|
| Parameters voor de heropening           Vorig Boekjaar om te heropenen 2007           Image: The temperature of the temperature of the temperature of the temperature of the temperature of the temperature of the temperature of the temperature of the temperature of the temperature of the temperature of the temperature of the temperature of the temperature of temperature of temper |  |
| Periode van heropening 00/2008                                                                                                    |  |

Kijk na of het te heropenen boekjaar wel degelijk het voorgaande is. Klik op "Opstarten"

- 8. Indien de heropening niet gebeurt:
  - Ga in het hoofdmenu naar Onderhoud, daarna kies je Verificaties.
     Enkel de negatieve bewegingen beïnvloeden de heropening niet alle andere verificaties dienen juist te zijn.
  - In de rekeningen beginnend met 0, 8 en 9 mogen zich geen saldo's bevinden.
  - 3) De centralisaties klant en leveranciers mogen geen historiek bevatten

### Heropening logistiek

Om een nieuw boekjaar te starten moet je de volgende stappen ondernemen.

1. Eerst moet je een nieuw boekjaar creëren

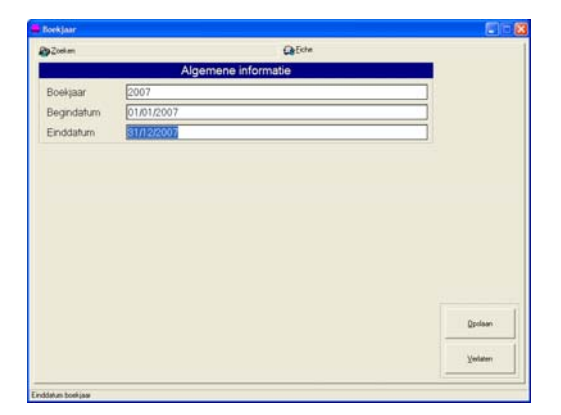

Toevoegen van een uitgevoerde instelling, klik op "**OK**" Na het valideren van een nieuw boekjaar, opent zich het venster "Parameters boekjaar"

| Algemene <u>P</u> arameters     | Weergave Parameters | P. <u>O</u> .S. parameters |
|---------------------------------|---------------------|----------------------------|
| - Automatische Parameters (niet | wijzigbaar)         |                            |
| Vorig boekjaar                  |                     |                            |
| Huidige periode                 |                     |                            |
| Datum laatste overzetting naar  | Financieel _/_/     |                            |
| Blokkeerdatum                   |                     |                            |
| Beheer van de Euro              | [sup ] [s           |                            |
| Valuta van het boekjaar         | EUR Euro            |                            |
| Tools                           |                     |                            |
| - Course                        | indes               |                            |
| Journalen Per                   |                     |                            |

2. In tools klik op knop "Journalen"

| Jeken ve  | in het dossier en/of boekj | aar               |      |              |
|-----------|----------------------------|-------------------|------|--------------|
| ossier    | TEST                       | Bo <u>e</u> kjaar | 2007 | Positioneren |
| ructuur v | van de gegevens            |                   |      | 1            |
|           | ) ossier < TEST>           |                   |      | 2            |
| -0        | Boekjaar <2006>            |                   |      |              |
|           | Boekjaar <2007>            |                   |      |              |
|           |                            |                   |      |              |
|           |                            |                   |      | -            |
|           |                            |                   |      |              |
|           |                            |                   |      |              |
|           |                            |                   |      |              |

In het venster "Recuperatie van de journalen" klik op **voorgaand boekjaar** van hetzelfde dossier Klik op "**OK**" Journalen gerecupereerd, klik op "**OK**"

Opgelet, om de journalen te recupereren moet men er <u>absoluut</u> zeker van zijn dat er zich geen enkele medewerker bevindt in het te recupereren boekjaar

3. Bepaal de **valuta van het boekjaar**, tik EUR in de meeste gevallen

4. Vink het vak "**Paritaire referentievaluta**" aan, dit dient voor het beheer van de valuta, ingeval er nog oude bewegingen in BEF of andere valuta zouden bestaan.

Valideer de wijzigingen klik op "JA"

5. In het menu **bewegingen**, kies **heropening**.

| 🚔 Heropening van o | le voo 🔳 🗖 🔀 |
|--------------------|--------------|
| Vorig boekjaar     | 2006         |
| <u></u> K          | Annuleren    |
|                    |              |

#### BTW aangifte via Intervat

De aangifte via Intervat gebeurt in verschillende stappen.

 In Orbis moet je je aangifte drukken via het punt "Afdrukken – Legale documenten – BTW Aangifte – België"

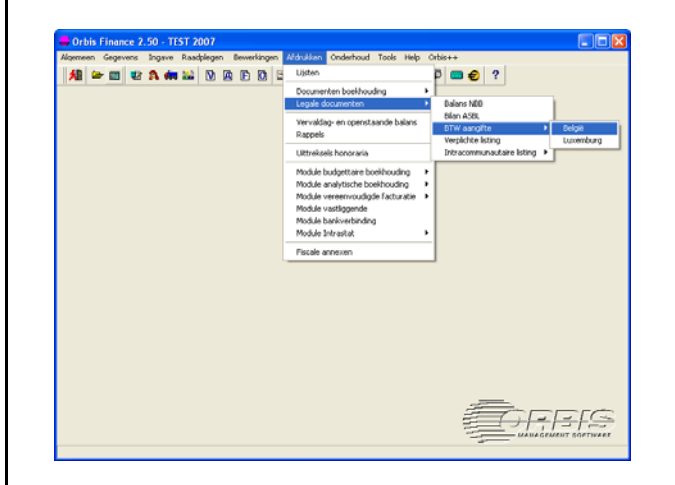

Bij het afdrukken moet je «Voorbereiding export naar Intervat » aanvinken.

|       | Assistent - Periodieke BTW aangif<br>U kan nu de parameters voor de adruk va                                                                                                    | <b>te.</b><br>an de BTW aangifte wijzigen. |
|-------|----------------------------------------------------------------------------------------------------|--------------------------------------------|
| 63    | Bestemming     Scherm     Scherm     Sc | Configureren                               |
| L'    | C Scherm C Gedetailleerd                                                                                                    | Kopijen 1÷                                 |
|       | Lay-out aangifte Packages\wfin250                                                                                                    | D\Etats\Im Zoeken                          |
|       | Lay-out in bijlage                                                                                                    | Zoeken                                     |
| 7///6 | Interne lay-out                                                                                                    | Zoeken                                     |
| KI/P  | Lay-out naz cht                                                                                                    | Zoeken                                     |
|       | Lay-out ontrole                                                                                                    | Zoeken                                     |
|       | Taalvan de layouts Frans                                                                                                    | -                                          |
| 1     | Vorbereiding export naar EditvatPro                                                                                                    | en/of Intervat                             |
| Ξ.    | Klik op de knop 'Printen' om de afdruk te s                                                                                                    | tarten en de assistent hierna te           |

2) Na het afdrukken van je BTW aangifte moet je een bestand aanmaken om geïmporteerd te worden in intervat. Je moet dit uitvoeren via het punt "Bewerking – Export Edivatpro et Intervat " van het menu.

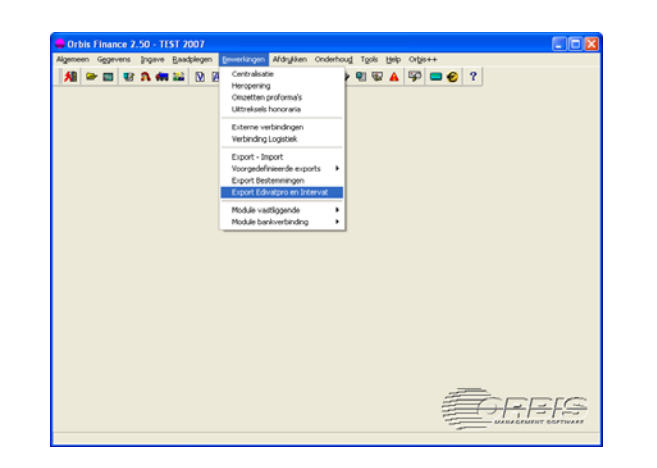

Initialiseer je tabel om al je BTW aangiftes te beschermen, je selecteert al de aangiftes die je wil doorsturen naar Intervat. Vervolgens druk je op de knop "Intervat" en je klikt op "Export".

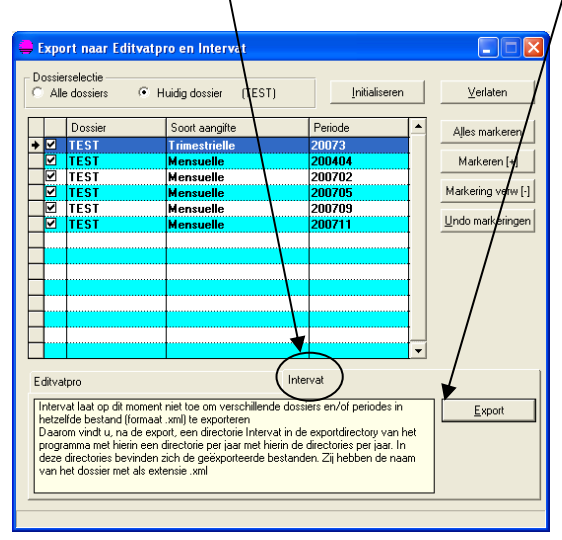

Het of de bestanden zijn opgeslagen in het hoofdbestand « Export » van de « Finance ».

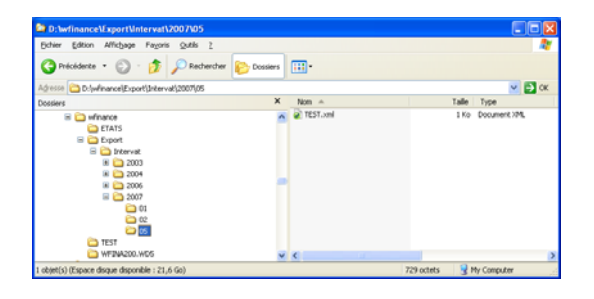

# 3) Op de site van de federale overheidsdienst financiën

(<u>http://minfin.fgov.be/portail1/nl/cadrenl.htm</u>), moet u naar de rubriek "Intervat".

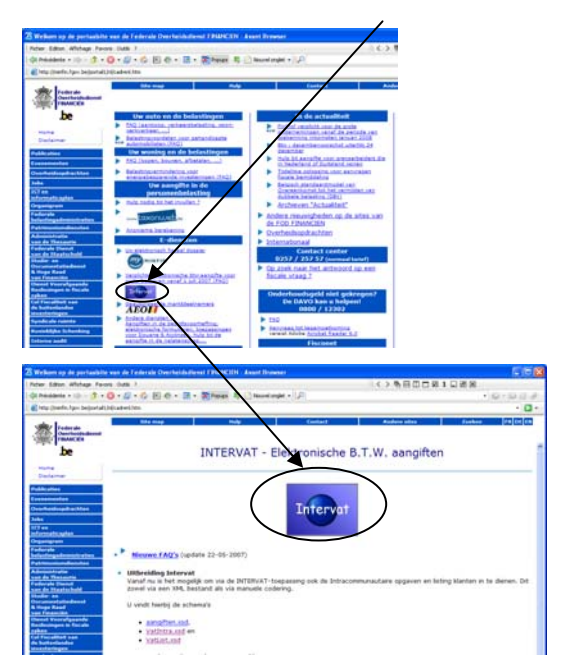

Nadien moet je authentifitiëren door een getuigschrift (Isabel, GlobalSign of Certipost) of per electronische identiteitskaart.

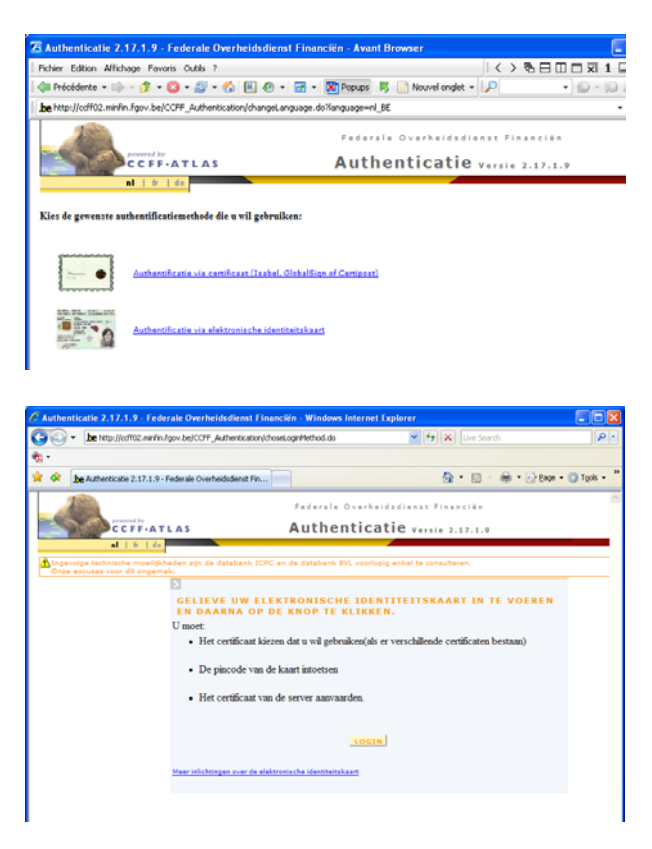